#### Instructions for Faculty Development Committee Grant Awardees

Chrome River will be **required** for employee expense reimbursements and Chrome River preapproval is **required** on all travel, technology purchases of hardware and software, gift cards, and donation expenditures. Finally, all travel – including flights, hotels, rental cars, and trains – will need to be booked through Christopherson Travel.

The instructions below will guide you through 1) the pre-approval process, 2) booking travel through Christopherson, and 3) processing expense reimbursements.

#### The Basics

- Once you receive approval of your FDC grant (which will come from Sally: <u>solaughl@regis.edu</u>) you are required to submit a **pre-approval** request through Chrome River <u>only if</u> you are using FDC/University funds to purchase travel, technology, gift cards, or donations. *Note: any travel need to be booked through Christopherson (see Part B).*
- 2. If FDC/University funds are being used for purchases other than those listed above, no pre-approval is needed skip straight to Part C for reimbursement.

#### A. Pre-Approval Process:

- 1. See Appendix A for step-by-step instructions on how to submit a pre-approval request.
- 2. This pre-approval will be reviewed by the FDCs budget manager and/or Dean who will approve the appropriate allowable funds.
- 3. This pre-approval will be stored in Chrome River so no need to keep a separate record yourself and will be available/required to upload when requesting reimbursement.

#### B. Christopherson Travel

1. See Appendix B for instructions on how to book travel through Christopherson Travel.

Note: if using Christopherson Travel customer service this must been done during business hours or they will add an off hours surcharge.

#### C. Reimbursement using receipts with or without pre-approval:

\*\*Note: this does not apply to any faculty/staff who are P-card holders and have booked/paid using the P-card, as that process is a reconciliation and not a reimbursement, and is managed separately\*\*

- 1. See Appendix C for step-by-step instructions on how to submit an expense reimbursment request.
- 2. Once submitted, this will be reviewed by the FDCs budget manager and/or Dean who will approve the appropriate allowable funds from the grant received.

#### Notes & Resources

-Recorded Trainings for *Christopherson Travel*, *Chrome River Pcard*, and *Chrome River Expense* can be found <u>here</u>.

-The PowerPoint for Chrome River Employee Expense, Pre-Approval, SNAP App, and Per Diem can be found <u>here</u>.

-The PowerPoint for Chrome River Pcard can be found <u>here</u>.

#### **Chrome River: Pre-Approval Process**

#### \*\*This applies to: travel, ITS-related purchases, donations, gift cards\*\* \*\*Pre-approval needs to be requested AND approved prior to any purchases or bookings\*\*

1. Access Chrome River through Office365 application page.

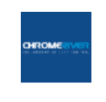

Chrome River

2. In the Pre-Approval box, select "+Create."

| ≡ 🖪 chromeri                                                                 | /er           |                                | James Maniscalco ~<br>Regis University                                                                                                    |
|------------------------------------------------------------------------------|---------------|--------------------------------|----------------------------------------------------------------------------------------------------|
| eWallet                                                                      |               |                                |                                                                                                    |
| Unused Items<br>0 Credit Card Items<br>2 Receipts<br>View ALL 2 UNUSED ITEMS |               |                                | REGIS                                                                                                    |
| Expenses                                                                     |               | + Create                       | Welcome to Chrome River, Regis University's new Expense, Pcard and Invoice<br>Software                                                                                                    |
| O<br>Draft                                                                   | 1<br>Returned | 1<br>Submitted<br>Last 90 Days | Financial Affairs is pleased to announce the phased rollout of our new software, Chrome River. The Chrome River rollout begins to-<br>day with pcard expense reconciliation for pcard users.<br>CONTACT<br>For Expense reimbursement and Invoice assistance, please contact: |
| Pre-Approval                                                                 | O<br>Returned | Last 90 days                   | PCard Support US Bank 24 hour support-Credit Accounts Payable Specialist 303-468-4293 Card Support 303-964-6193 003-964-6193 1-800-344-5696 ncapra001@regis.edu NOTICE                                                                                                    |
|                                                                              |               |                                | REMINDER: Mobile Device access<br>The Chrome River mobile app is available for download from the Apple App Store (Phone / iPad) or Google Play (Android).                                                                                                    |
|                                                                              |               |                                | In addition, you may also wish to download the CR Snap for IPhone or CR Snap for Android app, which provides quick and easy receipt capture and upload capability to your Chrome River eWallet.                                                                              |
|                                                                              |               | Last 90 Days                   | REMINDER: Emailing Receipts to Your Account<br>Use the 'Snap and Send' feature to quickly load receipt images to your account. Simply take a photo of one or more receipts and                                                                                               |

3. Name your report, add start/end dates, identify business purpose, and indicate whether you are charging a department/committee code outside your department (this will commonly be the case). Then choose how to allocate the anticipated cost for pre-approved item. Cost can be allocated to a single department/committee or split between multiple equally or otherwise (see "+ Add Allocation" button below).

Budget codes are searchable by keyword (see codes selected below for examples), and if a portion of the cost will be paid by you personally, you can indicate this specifically (see red circle below). *Note: budget allocations should be split by percentage – as splitting by dollars doesn't seem to work – see columns on far right.* 

| Pre-Approvals Fo                                           | or James Maniscalco                                           |           |           |    |
|------------------------------------------------------------|---------------------------------------------------------------|-----------|-----------|----|
| Report Name                                                | Example Pre-Approval                                          |           |           |    |
| Start Date                                                 | 09/27/2021                                                    |           |           |    |
| End Date                                                   | 09/28/2021                                                    |           |           |    |
| Number of Days                                             | 2                                                             |           |           |    |
| Pay Me In                                                  | USD - US Dollars                                              |           |           |    |
| Business Purpose                                           | Hotel Stay for Work Travel                                    |           |           |    |
|                                                            |                                                               |           |           | // |
| Fiscal Year                                                | FY22 👻                                                        |           |           |    |
| Are you charging a budget<br>code outside of your<br>Dept? |                                                               |           |           |    |
| Please search by typing the na                             | me or number of the FUND, DEPT or ACTV                        |           |           |    |
| Allocations                                                |                                                               |           |           |    |
|                                                            | Split Equa                                                    | ally Clea | ar Splits |    |
| × 10-000-106160-0000 10                                    | - General 106160 - RC UG Psychology / 0000 - General Activity | 33.34%    | 0.00      |    |
| × 10-000-100000-0000 10-                                   | General Operating Budget 100000-RC Dean / 0000-General Ac     | 33.33%    | 0.00      |    |
| × PERSONAL Non-Reimbu                                      | rsable Personal Expense                                       | 33.33%    | 0.00      |    |
|                                                            |                                                               | 100.00 %  | 0.00      |    |

4. Click "Save" – you have just created your pre-approval report, which can include a single or multiple line items.

5. Add all applicable pre-approval items to the request.

| ≡ 🖪 chrome                                              | river                             |           |                   |              |       |           | O Jame        | s Maniscalco 🗸<br>Regis University |
|---------------------------------------------------------|-----------------------------------|-----------|-------------------|--------------|-------|-----------|---------------|------------------------------------|
| Pre-Approvals For           James Maniscalco            |                                   | Ð         | Add Pre-App       | oroval Types | >     |           |               |                                    |
| Example Pre-Approval C 0 Comments O Attachments EXPENSE | Allah *. * to odd yn yr faet llon | ESTIMATED | AIRFARE           | CAR RENTAL   | HOTEL | DONATIONS | SOFTWARE AS A | ESMEMENT                           |
|                                                         |                                   |           | COMPUTER SOFTWARE | GIFT CARDS   |       |           |               |                                    |
| PA Report ID<br>010000549715                            | Total Estimated Amount 0.00 USD   | Submit    |                   |              |       |           |               |                                    |

6. Example flight selection – this estimate should be based on your own independent research into flight costs.

|                         | Cancel Save                 |
|-------------------------|-----------------------------|
| X Airfare               |                             |
| Estimated Amount        | 297.00 🖬 USD                |
| Description<br>Optional | Roundtrip flight to Chicago |

7. Example hotel selection – note: your hotel cost will need to stay within an "allowable total" that is calculated based on stay duration, number of rooms, and location (see example below).

|                         |                    | Cancel Save |
|-------------------------|--------------------|-------------|
| Hotel                   |                    |             |
| Allowable Total         | 436.00 USD C       | Calculate   |
| Estimated Amount        | 422.00 🖬 USD       |             |
| Description<br>Optional | Hotel for 2 nights |             |

| Calculate Allowable Tot | al X                                              |
|-------------------------|---------------------------------------------------|
| Start Date              | 09/27/2021                                        |
| End Date                | 09/29/2021                                        |
| Location                | Chicago-Cook County, Illinois (IL), United States |
| Rooms                   | 1                                                 |
| Nights                  | 2                                                 |
| Average Daily Room Rate | 218.00 USD                                        |
| Base Total              | 436.00 USD                                        |
| Allowable Total         | 436.00 USD                                        |
|                         | Cancel Save                                       |

8. Rental car example - this estimate should be based on your own independent research into rental car costs.

|                         |                       | Cancel | Save |
|-------------------------|-----------------------|--------|------|
| Car Rental              |                       |        |      |
| Estimated Amount        | 95.00 🖬 USD           |        |      |
| Description<br>Optional | Rental car for 2 days |        | 4    |
|                         |                       |        |      |

9. For gift cards, donations, or ITS-related expenses, simply enter the cost amount and a brief description.

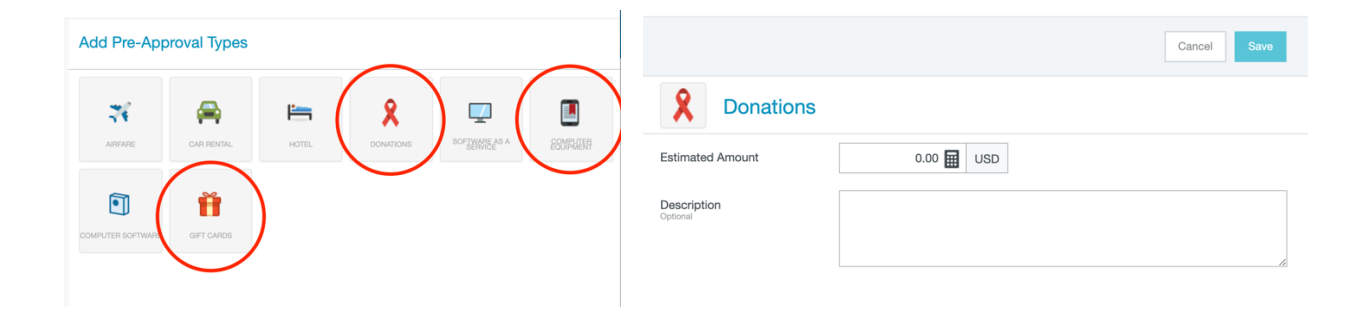

10. After all items have been added to the pre-approval request, you can see the line item summary as well as total estimated cost on the left side of the screen.

| ■ Chromeriver                                                  |                  |                                    | James Maniscalco v<br>Regis University |
|----------------------------------------------------------------|------------------|------------------------------------|----------------------------------------|
| C Pre-Approvals For James Maniscalco                           | Ð                | Add Pre-Approval Types             |                                        |
| Example Pre-Approval Comments © 0 Attachments                  | ()               | 🚽 👝 🛌 💡                            |                                        |
| EXPENSE                                                        | ESTIMATED 297.00 | AIRFARE CAR RENTAL HOTEL DONATIONS | SOFTWARE AS A COMPLETE                 |
| Car Rental                                                     | 95.00<br>USD     |                                    |                                        |
| Hotel                                                          | 422.00<br>USD    | 1                                  |                                        |
|                                                                |                  | COMPUTER SOFTWARE GIFT CARDS       |                                        |
|                                                                |                  |                                    |                                        |
|                                                                |                  |                                    |                                        |
|                                                                |                  |                                    |                                        |
|                                                                |                  |                                    |                                        |
|                                                                |                  |                                    |                                        |
| PA Report ID Total Estimated Amount<br>010000549715 814.00 USD | Submit           |                                    |                                        |

11. Click "submit" – then review your pre-approval report details on right side of the screen. Make sure to review/check all details, in particular, <u>ensure the budget accounts are</u> <u>correct</u> (see red box below) and have the right dollar amount allocated to each.

| ≡ 🖪 chron                              | neriver                |               |                                   |                                                                       | 0                | James Maniscalco 🗸<br>Regis University |
|----------------------------------------|------------------------|---------------|-----------------------------------|-----------------------------------------------------------------------|------------------|----------------------------------------|
| + Pra-Approvals For<br>James Maniscald | 60                     | Đ             | Submit Preapproval                |                                                                       |                  |                                        |
| Example Pre-Approval                   |                        | ()            | I hereby certify that all expense | es listed here are true and correct to the best of my knowledge       | and are for legi | timate business purposes.              |
| EXPENSE                                |                        | ESTIMATED     |                                   |                                                                       |                  | Cancel Submit                          |
| Airfare                                |                        | 297.00<br>USD | Airfare                           | 297.00                                                                | 0.00             | 297.00                                 |
| Car Rental                             |                        | 95.00<br>USD  | Car Rental                        | 95.00                                                                 | 0.00             | 95.00                                  |
| Hotel                                  |                        | 422.00<br>USD | Hotel                             | 422.00                                                                | 0.00             | 422.00                                 |
|                                        |                        |               | Account Summary                   |                                                                       |                  | AMOUNT (USD)                           |
|                                        |                        |               | 10-000-106160-0000                | 10 - General<br>106160 - RC UG Psychology / 0000 - General Activity   |                  | 271.34                                 |
|                                        |                        |               | 10-000-100000-0000                | 10-General Operating Budget<br>100000-RC Dean / 0000-General Activity |                  | 271.33                                 |
|                                        |                        |               | PERSONAL                          | Non-Reimbursable<br>Personal Expense                                  |                  | 271.33                                 |
|                                        |                        |               | Total                             |                                                                       |                  | 814.00                                 |
| PA Papart ID                           | Total Estimated Amount |               | Comments (0)                      |                                                                       |                  |                                        |
| 010000549715                           | 814.00 USD             | Submit        | Add Comment                       |                                                                       |                  | Post                                   |

- 12. If all looks correct, click "Submit." That's it! Pre-approval will be directed to appropriate supervisor, department chair, committee administrator, etc., for approval in Chrome River.
- 13. Once items are pre-approved you will receive a notification and it is okay to book/purchase items. When submitting reimbursements, you will be asked for the pre-approval confirmation in order to process. *The pre-approval will be stored in Chrome River, so there will be no need to upload when processing expense reimbursements.*

### **Appendix B**

#### **Christopherson Travel**

*Starting immediately*, all travel (air, rental car, train, and hotel) needs to be booked through Christopherson Travel. Christopherson can be accessed through Chrome River on the very bottom right of the screen (you'll need to scroll down to see it).

Upon use for the first time, you will need to select "forgot password" to set up a new password associated with your Regis account (Christopherson will send you an email with a link to set up a new password).

Please contact Theresa Neuroth (<u>tneuroth@regis.edu</u>) with any questions or for assistance using this service. Note: Christopherson has assured us their rates are competitive, so please notify Theresa if there is a pricing discrepancy in which Christopherson does not offer a comparable price for bookings (this has not been the case during initial use).

| ≡ 🖪 chromeri                          | ver        |                           |                                                                                                    |                                                                                                    | James Maniscalco v<br>Regis University                                                                                                    |
|---------------------------------------|------------|---------------------------|----------------------------------------------------------------------------------------------------|----------------------------------------------------------------------------------------------------|----------------------------------------------------------------------------------------------------|
| eWallet                               |            |                           | REMINDER: Mobile Device access                                                                                                    |                                                                                                    |                                                                                                    |
| Universit Name                        |            |                           | The Chrome River mobile app is available fo                                                                                                | r download from the Apple App Store (iPhone                                                                                                    | / iPad) or Google Play (Android).                                                                                                    |
| 0 Credit Card Items                   |            |                           | In addition, you may also wish to download<br>ceipt capture and upload capability to your (                                                | the CR Snap for iPhone or CR Snap for Andro<br>Chrome River eWallet.                                                                            | id app, which provides quick and easy re-                                                                                                    |
| 2 Receipts<br>VIEW ALL 2 UNUSED ITEMS |            |                           | REMINDER: Emailing Receipts to Your Ac                                                                                                    | count                                                                                                    |                                                                                                    |
| Expenses                              |            | + Create                  | Use the 'Snap and Send' feature to quickly I<br>them to receipt@ca1.chromeriver.com . The<br>an email account that is registered with Chro | oad receipt images to your account. Simply ta<br>receipts will then be available within your Rec<br>me River. Your company email address is aln | ke a photo of one or more receipts and email<br>eipt Gallery. Be sure to send the email from<br>eady registered and you can easily add other |
| 3                                     | $\bigcirc$ | 1                         | addresses via the Preferences menu.                                                                                                    |                                                                                                    |                                                                                                    |
| Draft                                 | Returned   | Submitted<br>Last 90 Days | HELP                                                                                                    |                                                                                                    |                                                                                                    |
|                                       |            |                           | Please visit the Chrome River Training Camp                                                                                                | to register for live webinar classes Sessions                                                                                                   | include "Creating and Submitting Expense                                                                                                    |
| Pre-Approval                          |            | + Create                  | Reports", "Submitting and Approving Invoice<br>training camp site.                                                                         | es" and "Approving Expense Reports". Other                                                                                                    | nelptul information is also available on the                                                                                                 |
| 0                                     | $\bigcirc$ | 0                         | Full Online HELP is also available throughout                                                                                              | t the application in the Chrome River Help Cer                                                                                                  | nter.                                                                                                    |
| ∠<br>Draft                            | Returned   | Submitted                 | 6                                                                                                    |                                                                                                    |                                                                                                    |
|                                       |            | Last 50 days              | Getting Started<br>Help Guide                                                                                                    | Creating a New Expense Report<br>Quick Start                                                                                                    | Add Receipt Images<br>Quick Start                                                                                                    |
|                                       |            | + Create                  | $\checkmark$                                                                                                    | _                                                                                                    |                                                                                                    |
| 0                                     |            | 0                         |                                                                                                    | <b>.</b>                                                                                                    |                                                                                                    |
| Draft                                 |            | Submitted<br>Last 90 Days |                                                                                                    | Create a Home Screen Shortcut<br>How To                                                                                                    | Christopherson Travel                                                                                                    |
| Last Login on 10/05/2021 at 8:02 PM   |            |                           | Approve Expenses<br>Quick Start                                                                                                    |                                                                                                    |                                                                                                    |
| •                                     |            |                           |                                                                                                    |                                                                                                    |                                                                                                    |

### Chrome River: Expense Reimbursement Process

#### \*\*This process applies for all expenses, i.e. those that were pre-approved as well as those that did not need pre-approval\*\*

1. Access Chrome River through Office365 application page

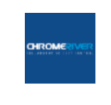

Chrome River

2. In the Expense box, select "+Create"

| ≡ 🖪 chromeri                             | ver           |                                | James Maniscalco ~     Regis University                                                                                                    |
|------------------------------------------|---------------|--------------------------------|----------------------------------------------------------------------------------------------------|
| eWallet Unused Items 0 Credit Card Items |               |                                | REGIS                                                                                                    |
| 2 Heceipts<br>View ALL 2 UNUSED ITEMS    |               | Create                         | Welcome to Chrome River, Regis University's new Expense, Pcard and Invoice<br>Software                                                                                                    |
| O<br>Draft                               | Returned      | 1<br>Submitted<br>Last 90 Days | Financial Affairs is pleased to announce the phased rollout of our new software, Chrome River. The Chrome River rollout begins to<br>day with pcard expense reconciliation for pcard users.<br>CONTACT                                                                                                    |
| Pre-Approval                             | 0<br>Beturned | Create                         | For Expense reimbursement and Invoice assistance, please contact:  PCard Support 303-458-4293 pcard@regis.edu US Bank 24 hour support-Credit Card Support Card Support 303-964-6193 ncapra001@regis.edu NOTICE                                                                                                    |
| Invoices                                 |               | Last 90 days + Create          | REMINDER: Mobile Device access<br>The Chrome River mobile app is available for download from the Apple App Store (IPhone / IPad) or Google Play (Android).                                                                                                    |
| O<br>Draft                               |               | O<br>Submitted<br>Last 90 Davs | In addition, you may also wish to download the CR Shap for iPhone or CR Shap for Android app, which provides quick and easy<br>neceipt capture and upload capability to your Chrome River eWallet.                                                                                                    |
| Last Login on 09/24/2021 at 12:41 PM     |               |                                | Use the 'Snap and Send' feature to quickly load receipt images to your account. Simply take a photo of one or more receipts and<br>email them to receipted at chromerive.com. The receipts will then be available within your Receipt Gallery. Be sure to send the<br>email from an email account that is registered with Chrome River. Your company email address is already registered and you can<br>easily add other addresses via the Preferences menu. |

3. Enter report name, dates, purpose, and select the report type (most reports will be "Business Expense or Travel"):

|                          | Cancel Save                                                                                                    |  |
|--------------------------|----------------------------------------------------------------------------------------------------|--|
| Expenses Fo              | r James Maniscalco                                                                                                    |  |
| Import from Pre-Approval | IMPORT PRE-APPROVAL                                                                                                    |  |
| Report Name              | Example Expense Reimbursement                                                                                                  |  |
| Pay Me In                | USD - US Dollars                                                                                                    |  |
| Start Date               | 09/27/2021                                                                                                    |  |
| End Date                 | 09/29/2021                                                                                                    |  |
| Business Purpose         | Travel for Work                                                                                                    |  |
| Report Type              | ✓ Select                                                                                                    |  |
| Fiscal Year              | Athletic Recruiting<br>Business Expense or Travel<br>Non-Employee Expenses<br>PCard Expense Reconciliation<br>Student Expenses |  |
|                          |                                                                                                    |  |
|                          |                                                                                                    |  |

4. *If applicable*, select "import pre-approval" to import a pre-approval for travel, ITS-related, gift card, or donation reimbursements (see arrow below):

|                                      | Cancel Save                                                                                             |
|--------------------------------------|----------------------------------------------------------------------------------------------------|
| Expenses For                         | James Maniscalco                                                                                        |
| Import from Pre-Approval<br>Optional | IMPORT PRE-APPROVAL                                                                                     |
| Report Name                          | Example Expense Reimbursement                                                                           |
| Pay Me In                            | USD - US Dollars                                                                                        |
| Start Date                           | 09/27/2021                                                                                              |
| End Date                             | 09/29/2021                                                                                              |
| Business Purpose                     | Travel for Work                                                                                         |
| Report Type                          | ✓ Select<br>Athletic Recruiting                                                                         |
| Fiscal Year                          | Business Expense or Travel<br>Non-Employee Expenses<br>PCard Expense Reconciliation<br>Student Expenses |
|                                      |                                                                                                    |

5. This will take you to a list of all current pre-approvals. Select the applicable preapproval(s) and select "import."

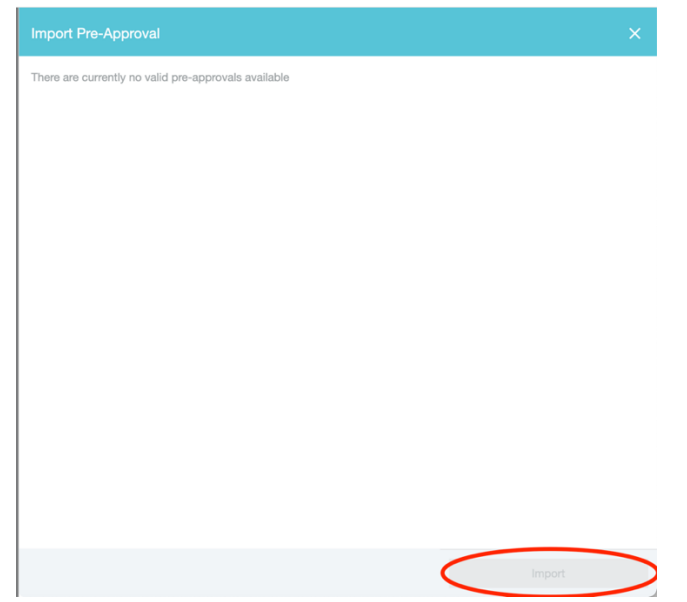

- 6. Click "save"
- 7. To add an expense to the report, select "Create New" (*Note: you may need to click the circled "+" sign to the upper left of the red circle in the image below if the expense options are not showing*).

| Conversion Conversion   Conversion Conversion                                                                                                    | ≡ 🖪 chromeri                     | iver                              |              |                 |                     |                                | ⑦ <sup>Jar</sup>  | nes Maniscalco 🗸<br>Regis University |
|----------------------------------------------------------------------------------------------------|----------------------------------|-----------------------------------|--------------|-----------------|---------------------|--------------------------------|-------------------|--------------------------------------|
| Example Expense Reinbursement   Date   Date   Date   Determine   Determine                                                                                                    | Expenses For<br>James Maniscalco |                                   | ₹ ⊕          | Add<br>Expenses | 74                  | ¥ <b>†</b> 1                   | <b>~</b> ())      | ()                                   |
| Date       Date                                                                                                    | Example Expense Reimburser       | ment                              |              | Create New      | TRAVEL              | ENTERIAIS                      | Advertising       | c577MURRAMBN                         |
| Clie ** is add your field here.     All     Imp     Imp                                                                                                    | DATE EXPENSE                     | SPENT                             | PAY ME ∂ 🗖 🔺 | eWallet         |                     |                                |                   |                                      |
| Exprese Report     Total Pay Me Amount     Total Pay Me Amount </td <td></td> <td>Click "+" to add your first item.</td> <td></td> <td>All</td> <td></td> <td><b>^</b></td> <td><b>C</b></td> <td>Juni</td>                                                                                             |                                  | Click "+" to add your first item. |              | All             |                     | <b>^</b>                       | <b>C</b>          | Juni                                 |
| Exprese Report     Total Pay Me Amount     Sater                                                                                                    |                                  |                                   |              | P Card          | POSTAGE AND PRINT   | BPO OBJECT CODES               | DUES / FEES       | RENTAL AND LEASES                    |
| Recycle Bin         Image: Construction of the second calling         Image: Construction of the second calling |                                  |                                   |              | Offline         |                     |                                |                   |                                      |
| Exprese Report         Total Pay Me Amount         Secret         Correct Galary         Correct Galary         Correct Ga                                                                                                    |                                  |                                   |              | Recycle Bin     | 2                   | <b>HH</b>                      | -                 | 3                                    |
| • Receipt Galery         • Receipt Galery         • Receipt Galery<                                                                                                    |                                  |                                   |              | eReceipts       | CONTRACTED SERVICES | TEACHING AND OTHER<br>SERVICES | MAINTENANCE       | SUPPLIES                             |
| Expense Report         Total Pay Me Amount         Souther         Souther         Sout                                                                                                    |                                  |                                   |              | Receipt Gallery |                     |                                |                   |                                      |
| Expense Report         Total Pay Me Amount         Solution         Solution         Solution         Columination         Columination <td></td> <td></td> <td></td> <td></td> <td><b>\$</b>0</td> <td><b>^</b></td> <td>Ť</td> <td><u> </u></td>                                                                                                    |                                  |                                   |              |                 | <b>\$</b> 0         | <b>^</b>                       | Ť                 | <u> </u>                             |
| Expanse Report Total Pay Me Amount System                                                                                                    |                                  |                                   |              |                 |                     |                                | GIFT CARDS - 7220 | sJBSCKIPANSNs                        |
| Expanse Report Total Pay Me Amount System                                                                                                    |                                  |                                   |              |                 |                     |                                |                   |                                      |
| Expense Report Total Pay Me Amount System                                                                                                    |                                  |                                   |              |                 | <b>^</b>            |                                |                   |                                      |
| ODDITE.                                                                                                    | Expense Report                   | Total Pay Me Amount               | Submit       |                 | TEANNINGAND         | CASH ADVANCE                   |                   |                                      |

8. Add expenses – including all relevant pre-approved and not pre-approved items – to your reimbursement report. Note, the icons with a small downward facing arrow on the bottom of the box (e.g., travel) have a dropdown menu with additional options.

Chrome River will require receipt uploads for certain items, so be sure to have electronic copies, screenshots, or pictures of these ready to upload.

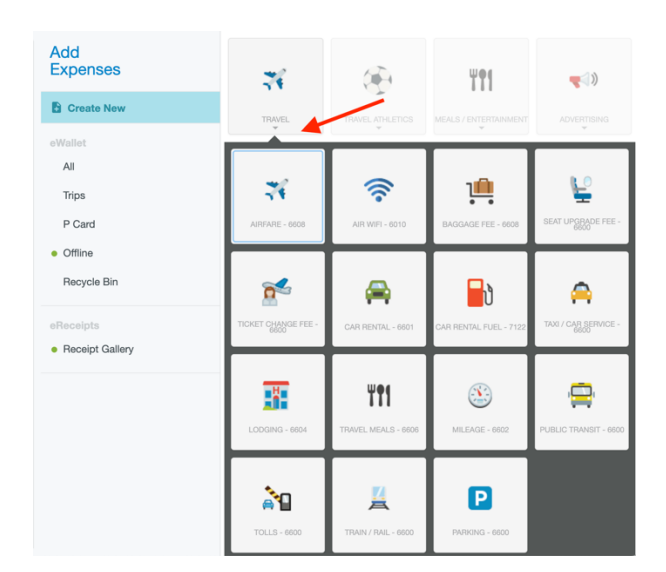

Note: per diem requests can be found under "Meals/Entertainment".

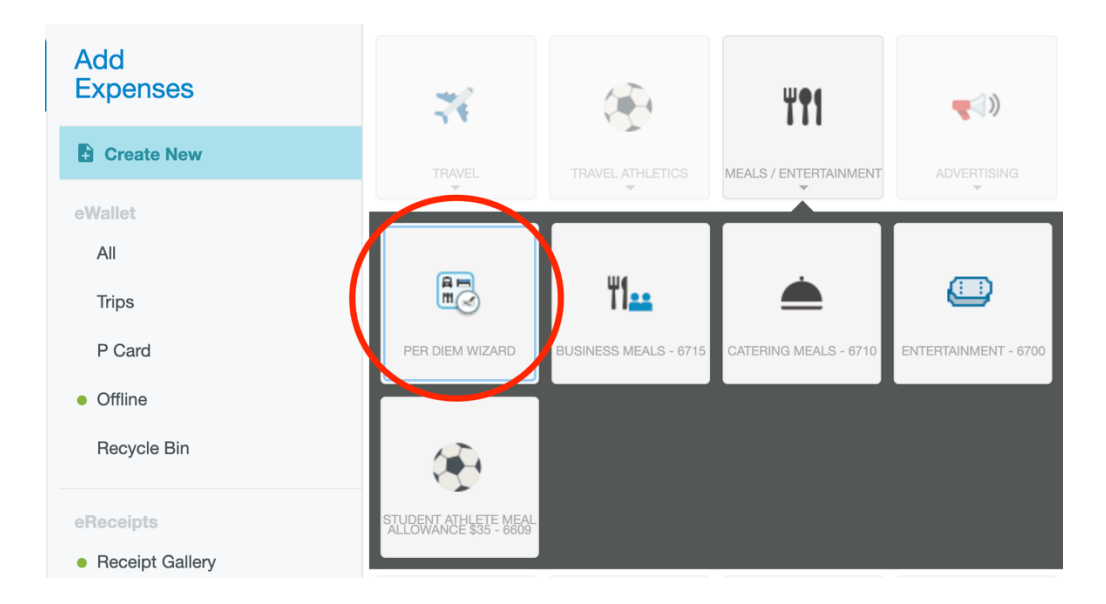

Note: **Business Meals** are for small groups (think: group dinner at a conference), and each individual in attendance will need to be listed (including name, affiliation, and title), including any non-Regis attendees. Conversely, **Catering** should be used for on-campus Regis events in which larger groups are invited (think: student pizza party) and no names will be needed for the reimbursement.

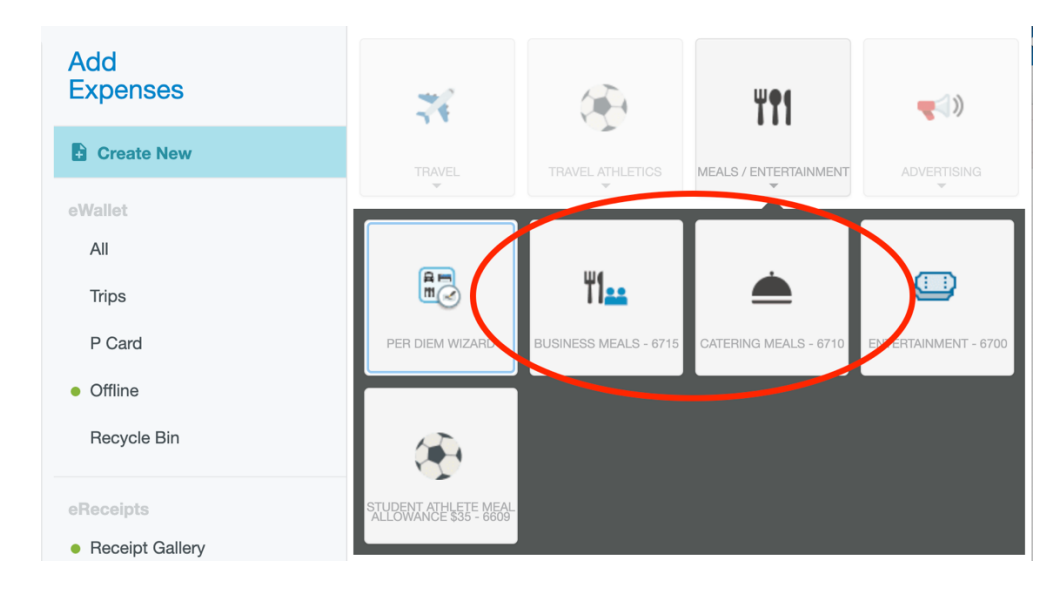

Note: **Conference**, **Training**, or **Education** expenses (e.g., registration, abstract submission, program fees, etc.) can be logged under the "Training & Conference" button at the bottom of the expense options.

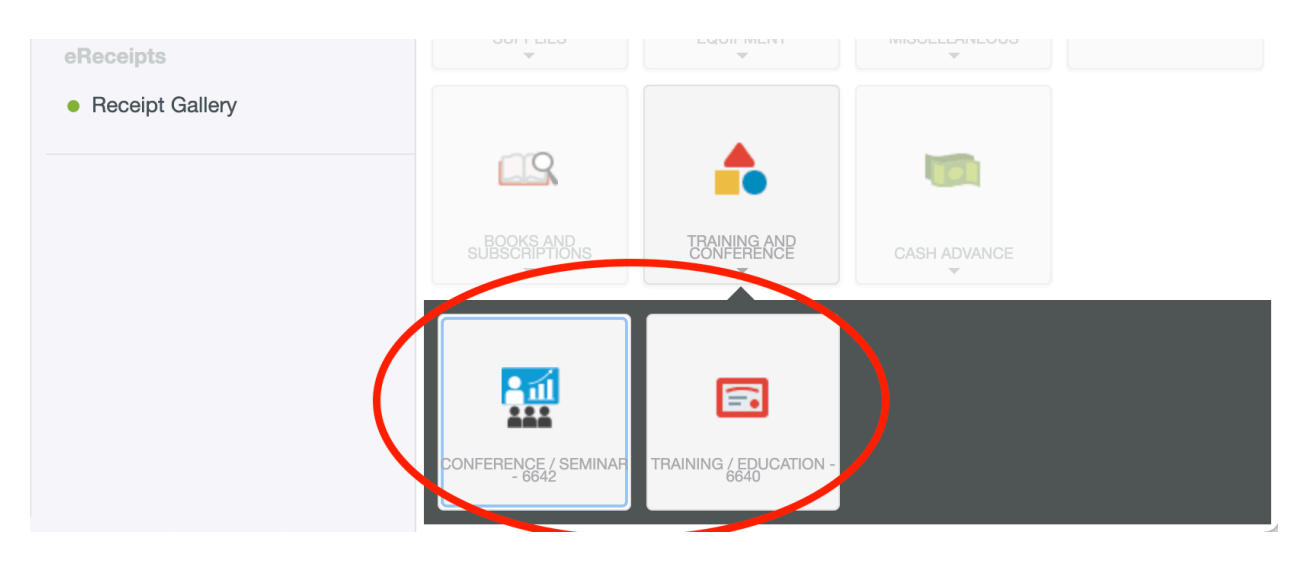

9. Once all relevant expenses have been added, click "Submit."

| Expenses For<br>James Maniscalco   |                                          |              | =          | Ð |
|------------------------------------|------------------------------------------|--------------|------------|---|
| Example Expense Reimburser         | nent                                     |              |            | i |
| DATE EXPENSE                       |                                          | SPENT        | PAY ME 🖉 📮 |   |
| Fri<br>10/01/2021 Meals - Per Diem |                                          | 79.00<br>USD | 79.00      | ~ |
| Sat<br>10/02/2021 Meals - Per Diem |                                          | 79.00<br>USD | 79.00      | ~ |
| Sun<br>10/03/2021 Meals - Per Diem |                                          | 79.00<br>USD | 79.00      | ~ |
| Mon<br>10/04/2021 Meals - Per Diem |                                          | 79.00<br>USD | 79.00      | ~ |
|                                    |                                          |              |            |   |
|                                    |                                          |              |            |   |
|                                    |                                          |              |            |   |
|                                    |                                          |              |            |   |
|                                    |                                          |              |            |   |
|                                    |                                          |              |            |   |
| Expense Report<br>010023971120     | Total Pay Me Amount<br><b>316.00</b> USD |              | Submit     |   |

10. Review your reimbursement report details on right side of the screen. Make sure to review/check all details, in particular, <u>ensure the budget accounts are correct</u> (see red box below) and have the right dollar amount allocated to each. Then click "submit."

| Submit Confirmation                                                                                                    |                                                                          |             |              |                |  |  |
|----------------------------------------------------------------------------------------------------|--------------------------------------------------------------------------|-------------|--------------|----------------|--|--|
| I hereby certify that all expenses listed here are true and correct to the best of my knowledge and are for legitimate business purposes. |                                                                          |             |              |                |  |  |
| PDF -                                                                                                    |                                                                          | Cancel      | Pre-Approval | Submit         |  |  |
| Meals - Per Diem                                                                                                    |                                                                          | 316.0       | D            | 0.00           |  |  |
| Total                                                                                                    |                                                                          | 316.0       | D            | 0.00           |  |  |
| Account Summary                                                                                                    |                                                                          |             |              |                |  |  |
|                                                                                                    |                                                                          | AMOUNT (USE | ))           | APPROVED (USD) |  |  |
| 10-000-100000-0000                                                                                                    | 10-General Operating Budget<br>100000-RC Dean / 0000-General<br>Activity | 316.0       | D            | 0.00           |  |  |
| Totals                                                                                                    |                                                                          | 316.0       | D            | 0.00           |  |  |
|                                                                                                    |                                                                          |             |              |                |  |  |
| Attachments (0)                                                                                                    |                                                                          |             |              |                |  |  |